自宅のPCで、学校のGoogle Workspace for Education を利用する方法について

学校でクロームブック(タブレット)を使うときは、自分の ID とパスワードを入力するだけで、グーグルのアプリや e ライブラリ、学校で作成したデータを見ることができました。

## <u>では、学校のタブレットを持ち帰らず、「家の PC から学校のグーグルのシステムに入る」ためには、どのようにすればよ</u> いのでしょうか。

## <手順>

自宅の PC などにアプリ「Google Chrome」をインストールする(できていれば、不要です)
 「Google Chrome」を開き、ログインから、学校で使っている自分の ID とパスワードを入力する

2 「Google Chrome」を用さ、ログインから、子校で使うている自分の心とハスウードを入力する ※iPhone は OK?

→iPhone からでもアクセスできます。ただし、「Google Chrome」以外にも、

<u>開きたい機能に合わせて複数のアプリをインストールする必要</u>があります。

(例:クラスルームを開きたければ、クラスルームというアプリもインストールする…など)

## ① 自宅の PC などに「Google Chrome」をインストールする(できていれば、不要です)

1 https://www.google.com/chrome/ を開き、ダウンロードボタンをクリックします。

| Google Chrome 拡張機能      |                                                                                                    | Chrome をダウンロード |
|-------------------------|----------------------------------------------------------------------------------------------------|----------------|
|                         | Q                                                                                                    | 2==            |
|                         | 新しい Chrome で毎日をもっと快適に                                                                                                    |                |
| 気になる場合には、<br>チェックを外します。 | Google の最先端技術を拾載し、さらにシンノル、安全、高速になった Chrome をご活<br>用ください。<br>Chrome をダウンロード<br>Windows 版 (10/8.1/8/7、64ビット)<br>ご使用版計データと爆害レポートを Google に自動送信して Google Chrome の機能向上に役立てる。<br>詳続 |                |

2 利用規約を確認し、「Chrome をダウンロード」をクリックします。

| ← → O ŵ A https://www.google.com/chrome/thank-you.html?statcb=1&installdataindex=empty&defaultbrowser=0 |                                                                                                    | 0 ¥  | ۲     | ∱≡  | L I | ê  |
|----------------------------------------------------------------------------------------------------|----------------------------------------------------------------------------------------------------|------|-------|-----|-----|----|
| Google Chrome                                                                                           | <u>抗了</u> 其機能的                                                                                                    | Chro | ime を | ダウン | ∕□− | 4  |
|                                                                                                    |                                                                                                    |      |       |     |     |    |
| Chrome をダウンロードして<br>いただきありがとうございます。                                                                     |                                                                                                    |      |       |     |     |    |
| Google では、サービスの提供、広<br>理はいつでも <u>Google 設定</u> で調整                                                      | 生のカフタフィブ トニフィックの必形に cookie を使用しています。ブライバミー等<br>ChromeSetup.exe (1.3 MB) について行う操作を進んでください。 実行 保存 へ キャンセル<br>場所: dl.google.com | ×    |       |     | C   | ок |

3 確認画面が表示された場合は、「実行」または「保存」をクリックします。 「保存」を選択した場合、インストールを開始するにはダウンロードしたファイルをダブルクリックします。

| ChromeSetup.exe (1.3 MB) について行う操作を選んでください。<br>場所: dl.google.com | 実行 | 保存 | キャンセル | × |
|-----------------------------------------------------------------|----|----|-------|---|

4 インストールが完了すると自動的に「Google Chrome」が起動します。開始をクリックします。

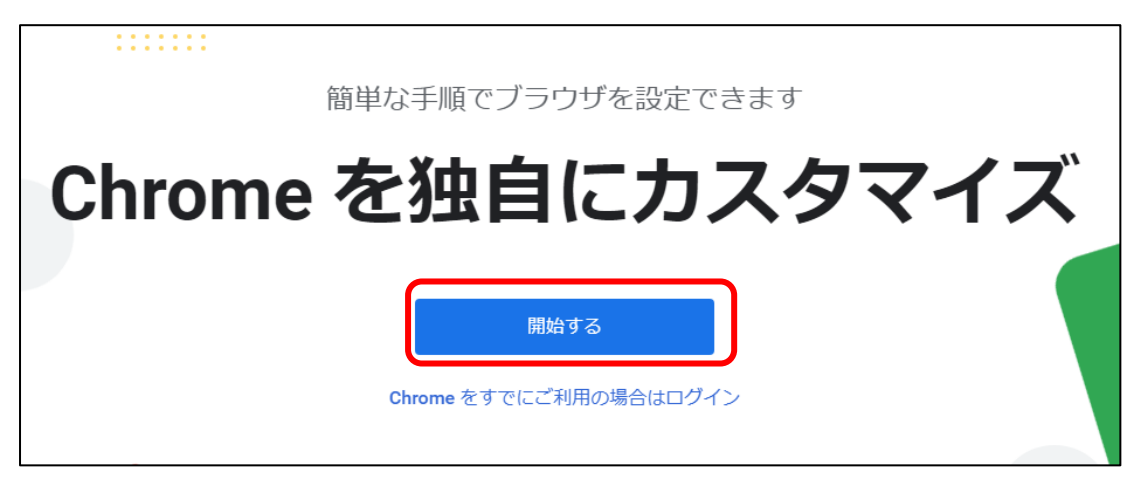

5 ブックマークを追加するアプリがあれば選択して、次へをクリックしてください。 必要なければ、スキップをクリックしてください。(※スキップで問題ありません。)

| お気に入りの | Google アプリへのブック                              | マークを追加します           |
|--------|----------------------------------------------|---------------------|
| Gmail  | YouTube <ul> <li>マップ</li> <li>マップ</li> </ul> | <ul> <li></li></ul> |
| スキップ   | • • •                                        | 次へ >                |

6 背景を変更したい場合は、選択して 次へをクリックします。 必要なければ、スキップをクリックします。 (※スキップで問題ありません。)

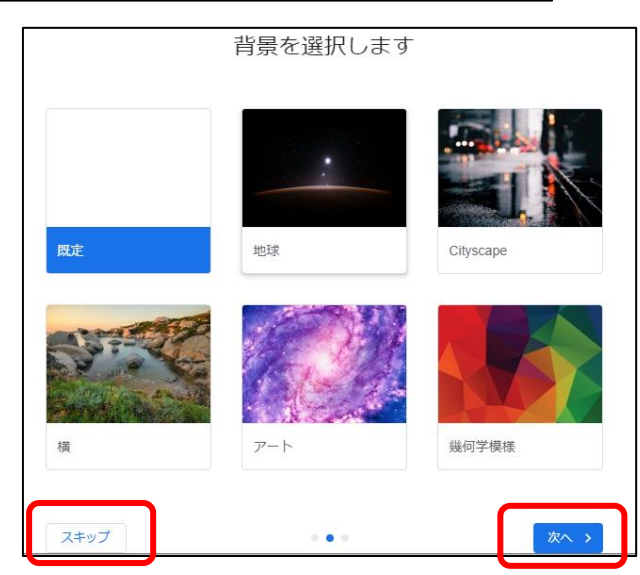

- 7「Google Chrome」を 通常使用する Web ブラウザーにした 6 い場合は、「デフォルトとして設定」をクリックします。 Chrome を既定のブラウザに設定する 変更したくない場合は、「スキップ」をクリックしてください。 Google 検索や Google の最先端技術をブラ ウジングで活用できます 8 いったん「いいえ」をクリックし、設定を完了してください。 必要があれば、後から設定をしてください。 ログイ 期を有効にすれば、ブックマーク、パスワ<del>ー</del>ド、その他の設定をどのデバイスか らでもご利用いただけます あなたの Chrome をいつでもどこで Ŧ 続行 いいえ
- 9 以上でインストールは完了です。

②「Google Chrome」を開き、ログインから、学校で使っている自分の ID とパスワードを入力する

1 Google Chrome を起動します。

2 画面の
 さい。
 利用可能なアプリー覧が表示されます。
 まず、アカウントをクリックします。

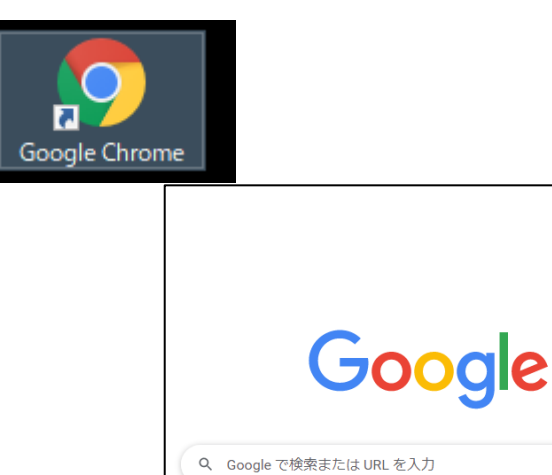

3 Google アカウントに移動をクリックします。

| Google アカウント 概要 プライバシーツール                                                                                               | アカウントを作成する | Google アカウントに移動 |
|----------------------------------------------------------------------------------------------------|------------|-----------------|
| すべての <b>Google</b><br>サービスをもっと<br>便利に                                                                                   |            |                 |
| Google アカウントにログインすると、すべての<br>Google サービスがもっと便利になります。ログイ<br>ンすることで、サービスがあなた専用にパーソナ<br>ライズされ、重要な情報にどこからでも簡単にア<br>クセスできます。 |            |                 |

4 ログイン ID を入力し、次へをクリックした後、パスワードを入力してください。

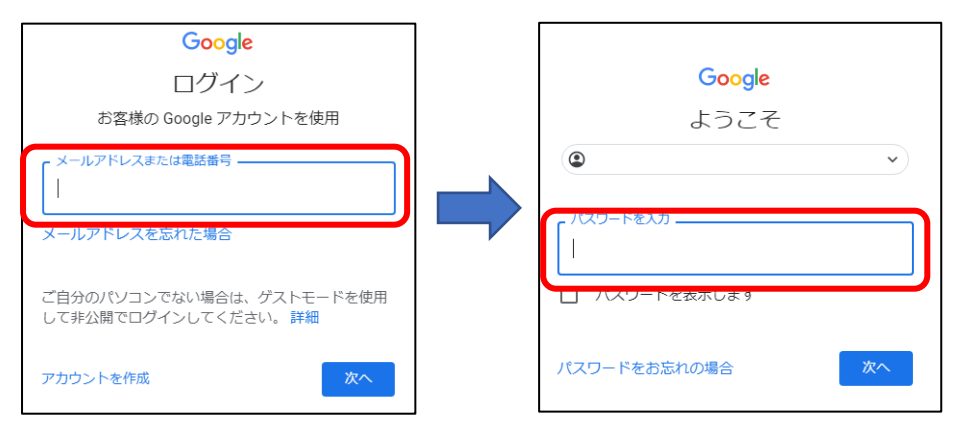

ログイン ID とパスワードは、 <u>学校のクロームブックに入力する</u> <u>メールアドレスとパスワード</u>です。 【よくある注意!】 家のプライベートなGメールアドレス でログインすると、学校のシステム は使えません!

Gmail 📺 🗮

Q

マップ

G≣

ニュース

チャット

31

カレンダー

G

検索

Play

Meet

ドライブ

8

カウン

Þ

YouTube

M

Gmail

8

連絡先

G 🕁

+

ウェブストア ショートカッ...

0

5 次のように、生徒の名前が画面が表示されると、Google Workspace を利用する準備ができた ことになります。

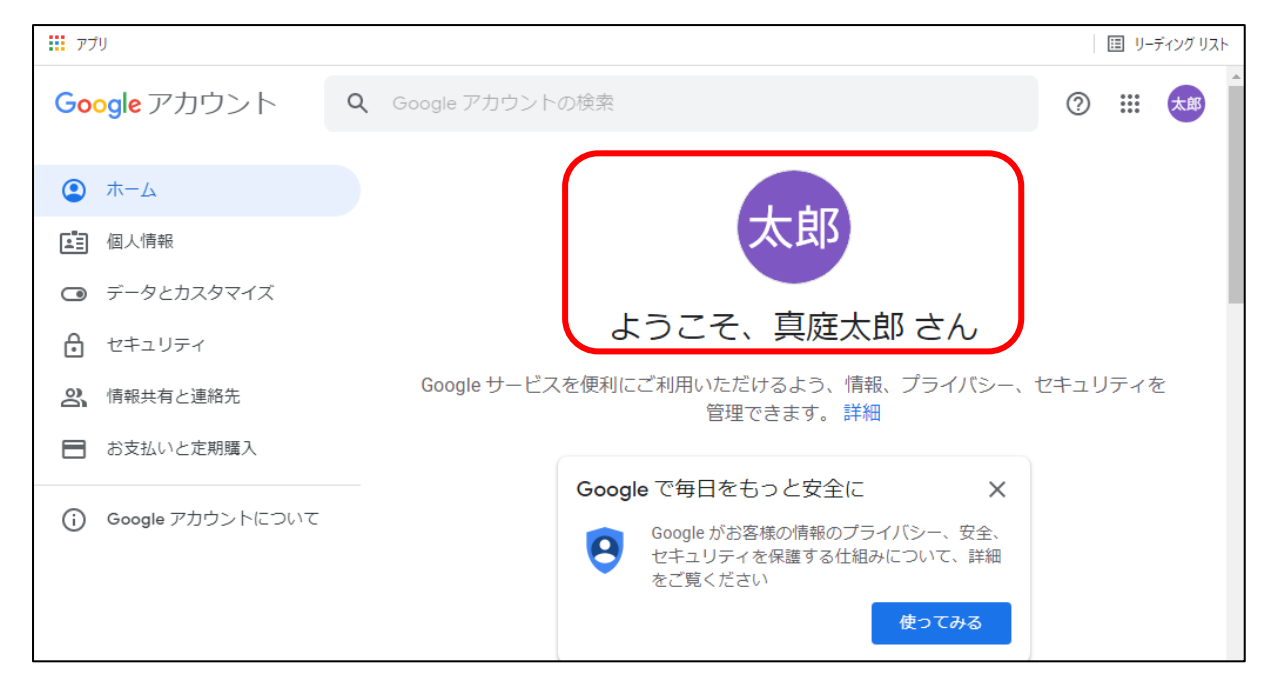

これで無事、家の PC などから、学校で使用しているシステムにアクセスすることができました。 ここからは、クラスルームや各アプリなどを使うことができます。

【注意!】家のPC などから「学校のシステム」にログインした場合の使用上のルールは、 学校のタブレットのルールと同じです。 ※この用紙とセットになっている「【家庭】タブレット利用のルール」をよく読んだ上で使用してください。 ※一般的なインターネット上のルールやマナーをよく守って使用してください。 (すべての検索結果や操作の記録が真庭市に残り、確認されていると思ってください。)